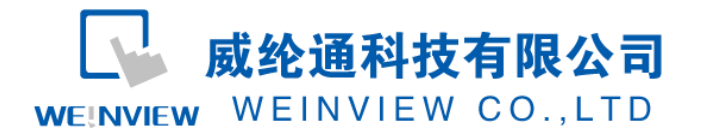

# C14.与宇电仪表(518P)通讯范例

|           | 目录                |   |
|-----------|-------------------|---|
| <b>C1</b> | 4.与宇电仪表(518P)通讯范例 | 1 |
| 1.        | 范例操作概述            | 2 |
| 2.        | 规划说明              | 2 |
| 3.        | 元件列表              | 7 |

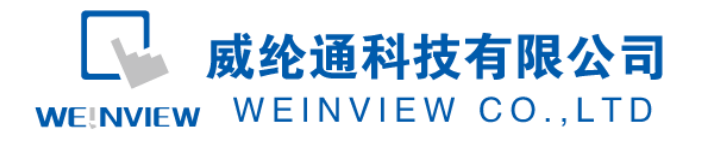

### 1. 范例操作概述

此范例将介绍如何快捷简易地建立 WEINVIEW HMI 与宇电 518P 通讯。注意事项:通讯参数设置,通讯线接法。

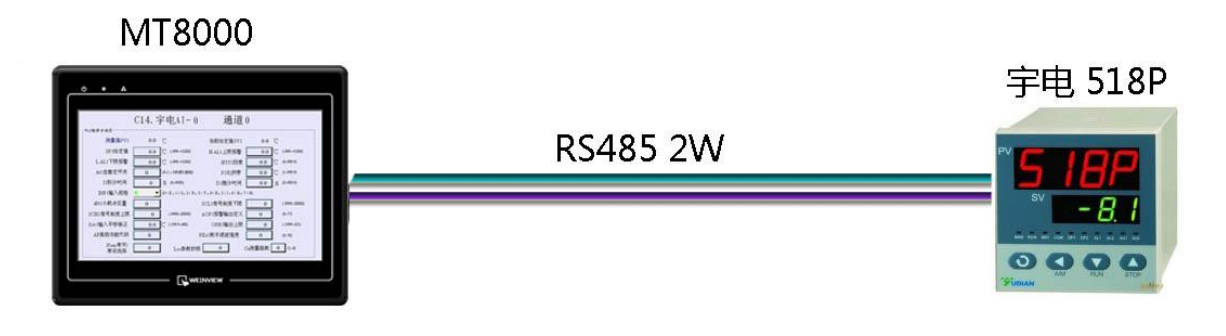

图1 MT6070iH与宇电仪表518P连接图

### 2. 规划说明

(1) 做一个简单的触摸屏程序,读取宇电仪表中的PV1和SV的值(就是仪表上的显示值);

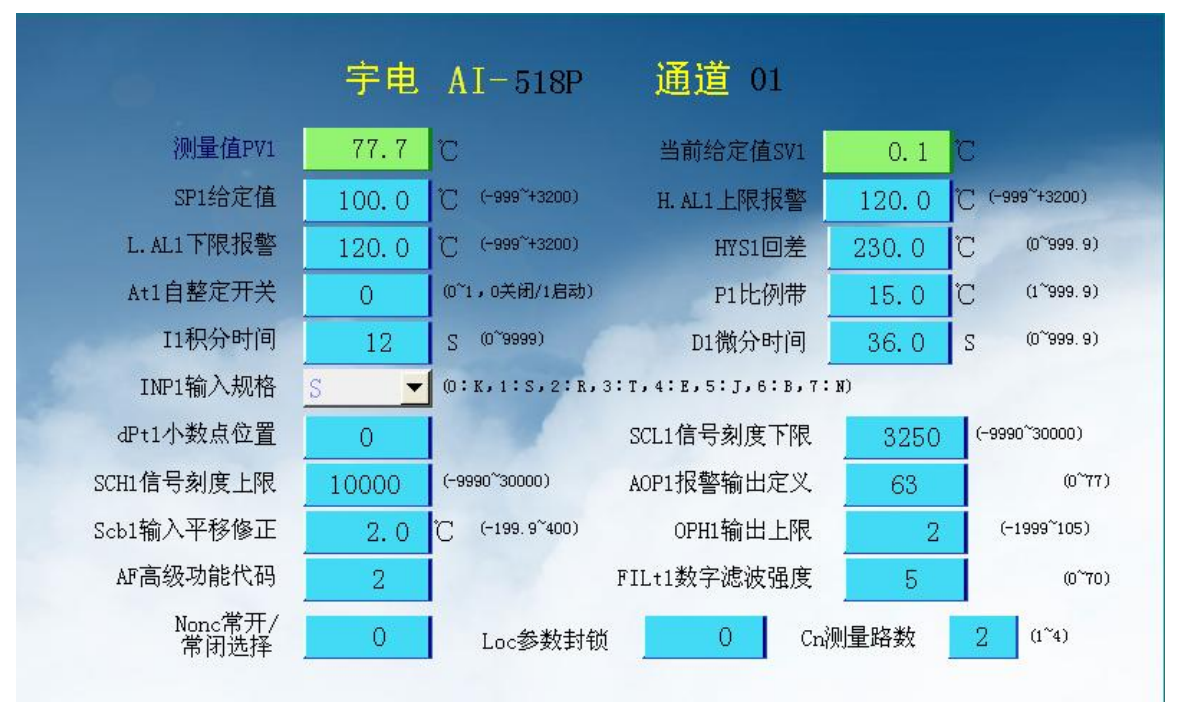

图1HMI上显示仪表数据

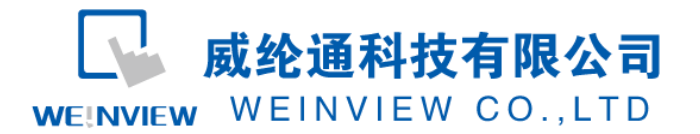

(2) 在仪表端设定好仪表的通讯参数(具体设置可参考起仪表的说明书);

| Addr | 通讯地址 | │ 当仪表辅助功能模块用于通讯时(安装RS485通讯接□, bAud设置范围应是1200-│ | 0~100   |
|------|------|------------------------------------------------|---------|
|      |      | 19200之间). Addr参数用于定义仪表诵讯地址, 有效范围是0~100。在同一条诵讯  |         |
|      |      |                                                |         |
|      |      | 或路上的仪衣应力加以直 <sup>一</sup> 个内的Addi值以使相互区加。       |         |
| bAud | 通讯波特 | 当仪表COMM模块接口用于通讯时,bAud参数定义通讯波特率,可定义范围是          | 0~19.2K |
|      | 率    | 1200~19200bit/s(19.2K)。,                       |         |
| dL   | 输入数字 | AI仪表内部具有一个取中间值滤波和一个一阶积分数字滤波系统,取值滤波为3个连         | 0~20    |
|      | 滤波   | 续值取中间值,积分滤波和电子线路中的阻容积分滤波效果相当。当因输入干扰而导          |         |
|      |      | 致数字出现跳动时,可采用数字滤波将其平滑。dL设置范围是0~20,0没有任何滤        |         |
|      |      | 波,1只有取中间值滤波,2~20同时有取中间值滤波和积分滤波。dL越大,测量值越       |         |
|      |      | 稳定,但响应也越慢。一般在测量受到较大干扰时,可逐步增大dL值,调整使测量值         |         |
|      |      | 瞬间跳动小于2~5个字。在实验室对仪表进行计量检定时,则应将dL设置为0或1以提       |         |
|      |      | 高响应速度。                                         |         |

#### 图2 仪表端通讯端口设定

(3) EB8000 软件, PLC 设备属性通讯参数设置: 接口类型选择 RS485: HMI 通讯参数设

置必须与上述(2)宇电仪表通讯参数设置一致,否则无法通信。参数如图3、4和图5所示:

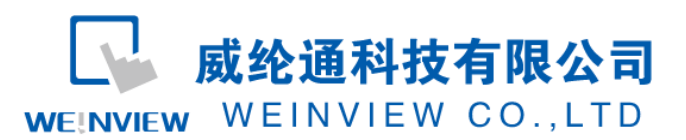

| 系统参数设置                          |           |                    |                        |             |  |
|---------------------------------|-----------|--------------------|------------------------|-------------|--|
| <u>字体</u><br>设备列表<br>设备列表 :     | HMI 届     | 扩展存贮器<br>性 一般属性    | 打印/备份服务<br>系统设置 月      | \$器<br>用户密码 |  |
| 编号 名称 位置<br>本机 触摸屏 Local HMI 本机 |           | 立置 设备类型            | 接口类型                   | 通讯协议        |  |
|                                 |           | 本机 МТ6070ін/МТ8070 | 停用                     | N/A         |  |
| 本机 PLC 1                        | AI-518P 4 | 本机 AIBUS           | COM 1 (19200, N, 8, 2) | RS485 2W    |  |
| <<br>▼<br>新増…                   | 删除        | ₩                  |                        |             |  |
| 设计者备注:                          |           |                    |                        |             |  |
|                                 |           |                    |                        |             |  |
|                                 |           | 确定 取               | 消                      | 帮助          |  |

#### 图3 添加PLC驱动设备

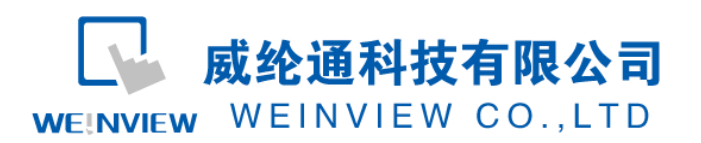

| 设备属性                       |  |  |  |  |  |
|----------------------------|--|--|--|--|--|
| 名称: AI-518P                |  |  |  |  |  |
| OHMI ⊙PLC                  |  |  |  |  |  |
|                            |  |  |  |  |  |
| PLC 类型: AIBUS              |  |  |  |  |  |
| V.1.20, AIBUS.so           |  |  |  |  |  |
| 接口类型: RS-485 2W            |  |  |  |  |  |
| COM: COM1 (19200,N,8,2) 设置 |  |  |  |  |  |
|                            |  |  |  |  |  |
| PLC 预设站号: 2                |  |  |  |  |  |
| □ 使用站号变数为预设站号              |  |  |  |  |  |
| □ 使用广播命令                   |  |  |  |  |  |
| PLC 地址整段间隔 (words) : 5     |  |  |  |  |  |
| 最大读取字数 (words): 32 🛛 🖌     |  |  |  |  |  |
| 最大写入字数 (words): 32         |  |  |  |  |  |
| 确定 取消                      |  |  |  |  |  |

图4 设置设备属性

**威纶通科技有限公司** WEINVIEW WEINVIEW CO.,LTD

| VIOW C | n |
|--------|---|
|        |   |

| 通讯埠设置             |                  |    |  |  |  |
|-------------------|------------------|----|--|--|--|
|                   |                  |    |  |  |  |
| 通讯端口: COM 1 🛛 🗸 🗸 | 超时(秒): 1.0       | ~  |  |  |  |
| 波特率: 19200 💙      | 通讯延时(毫秒): 5      |    |  |  |  |
| 数据位: 8 Bits 🛛 👻   | ACK 讯号延时 (毫秒): 0 |    |  |  |  |
| 校验: None 🖌 🎽      | 参数 1: 0          |    |  |  |  |
| 停止位: 2 Bits 🛛 🖌   | 参数 2: 0          |    |  |  |  |
|                   | 参数 3: 0          |    |  |  |  |
|                   |                  |    |  |  |  |
|                   |                  |    |  |  |  |
|                   | 确定 【             | 以消 |  |  |  |

图5 通讯参数设置

(4) 通讯线制作

仪表的针脚定义:

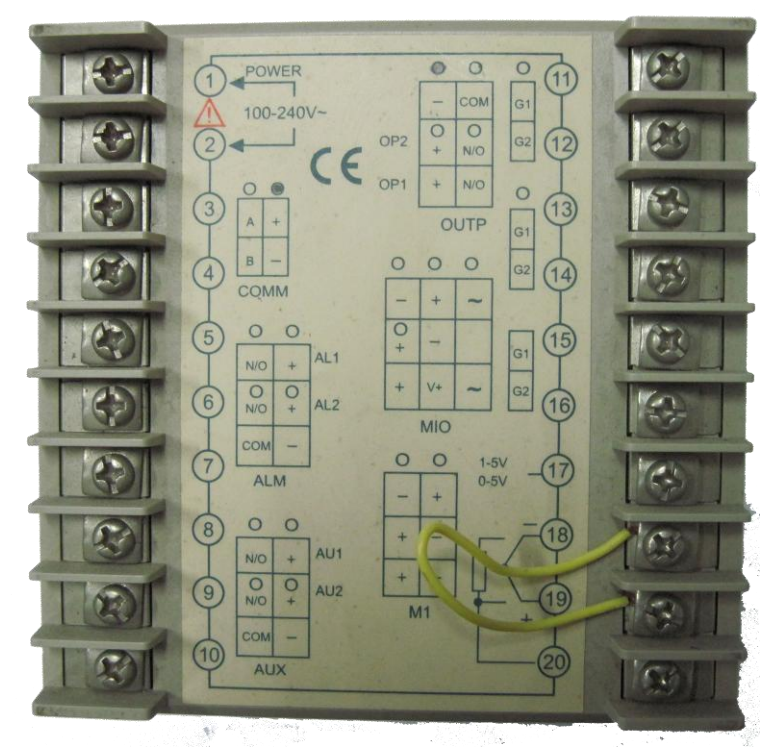

图 6 宇电 518P 背后的接线端子和接线图

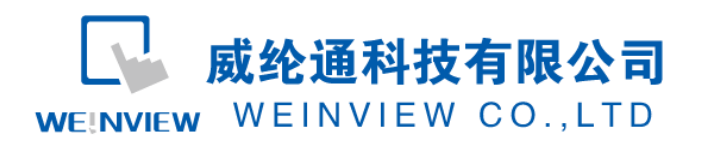

| COM1 RS485 2W<br>9针公头 | COM3 RS485 2W<br>9针公头 | RS485 2W 接线端子 |
|-----------------------|-----------------------|---------------|
| 1 RX-                 | 6 Data-               | 4 COMM A      |
| 2 RX+                 | 9 Data+               | 3 COMM B      |
| 5 GND                 | 5 GND                 |               |

图 7 HMI 与宇电 518P 接线图

## 3. 元件列表

项目说明此范例使用到的对象及功能说明如表1所示:

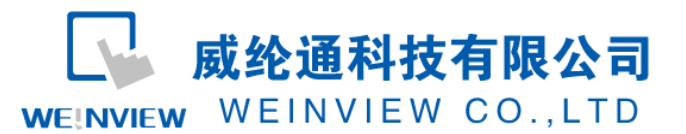

| Bit/Word | 设备 | 类型  | 格式 | 范围                    | 注释                                                                     |
|----------|----|-----|----|-----------------------|------------------------------------------------------------------------|
| W        | 0  | 00H | DD |                       | SV/STEP                                                                |
| W        | 1  | 01H | DD | -1999 ~ 9999          | HIAL                                                                   |
| W        | 2  | 02H | DD | -1999 ~ 9999          | LoAL                                                                   |
| W        | 3  | 03H | DD | 0~9999                | dHAL                                                                   |
| W        | 4  | 04H | DD | 0~9999                | dLAL                                                                   |
| W        | 5  | 05H | DD | 0~2000                | dF                                                                     |
| W        | 6  | 06H | DD | 0~4                   | CtrL                                                                   |
| W        | 7  | 07H | DD | 0~9999                | M5                                                                     |
| W        | 8  | 08H | DD | 1~9999                | P                                                                      |
| W        | 9  | 09H | DD | 0~2000                | t                                                                      |
| W        | 10 | 0AH | DD | 0~125                 | Ctl                                                                    |
| W        | 11 | 0BH | DD | 0 ~ 37                | Sn (只读)                                                                |
| W        | 12 | 0CH | DD | 0~3                   | dIP (只读)                                                               |
| W        | 13 | ODH | DD | -1999 ~ 9999          | dIL                                                                    |
| W        | 14 | OEH | DD | -1999 ~ 9999          | dIH                                                                    |
| W        | 15 | OFH | DD | 0~9999                | ALP                                                                    |
| w        | 16 | 10H | DD | -1999 ~ 4000<br>0.1°C | Sc                                                                     |
| W        | 17 | 11H | DD | 0~48                  | Op1                                                                    |
| W        | 18 | 12H | DD | -110 ~ 110%           | oPL                                                                    |
| W        | 19 | 13H | DD | 0~110%                | oPH                                                                    |
| W        | 20 | 14H | DD | 0~127                 | CF (只读)                                                                |
| w        | 21 | 15H | DD | 0 ~ 19.2K             | 传输速率(bAud)<br>/808Pstatus word:<br>run: 0 suspend: 4 stop: 12 (只<br>读) |
| W        | 22 | 16H | DD | 0~100                 | ADDR                                                                   |
| W        | 23 | 17H | DD | 0~20                  | dL                                                                     |
| W        | 24 | 18H | DD | 0~127                 | Run                                                                    |
| W        | 25 | 19H | DD | 0~9999                | Loc                                                                    |

表 1 HMI 与 518P 的地址对应关系

注释:本例 Project 编辑软件: EB8000V4.43 版本<多语言版>,请用 V4.43 或更高版本 打开。